#### **ENROLMENT AT UNIVERSITY OF PALERMO**

#### step 1

Enter on the student portal and select "applications" – "new application form" – "Concorsi e immatricolazioni" – "Domanda di preimmatricolazione – Immatricolazione a un corso di laurea – Immatricolazione a un corso di laurea magistrale"

| blication Forms List fo    | Categories                                                                                                |
|----------------------------|----------------------------------------------------------------------------------------------------|
| Click on Category name     | for view the related Application Forms                                                                    |
| Extra E.U. Student         | s Enrolment                                                                                               |
| Extra E.U. Students Enroli | nent                                                                                                    |
| Manifestazione di          | interesse all'abbonamento annuale gratuito amiGO car e bike sharing AMAT                                  |
| Vanifestazione di interes  | se all'abbonamento annuale gratuito amiGO car e bike sharing AMAT                                         |
| Acquisto Open Ba           | lge o Licenze Rosetta Stone                                                                               |
| Stampa del bollettino di p | agamento per l'acquisto dell'attestato Open Badge e di Licenze Rosetta Stone                              |
| Concorsi e Immatr          | icolazioni                                                                                                |
| Concorsi per l'accesso ai  | orsi di studio, Immatricolazioni standard e Immatricolazioni con acquisto crediti (part time e full-time) |
| Oomanda di partecip        | azione a Test Online/Concorso per Corsi di Laurea a Numero Programpato                                    |
| Oomanda di Preimm          | atricolazione / Immatricolazione ad un Corso di Laurea / Corse di Laurea Magistrale                       |
| Omanda di Immatri          | colazione con acquisto crediti                                                                            |
| Istanza UNIPA (Cors        | i per i quali si svolge il TOLC presso il CISIA)                                                          |
| Domanda di Scorrim         | ento                                                                                                    |

#### Select the first option

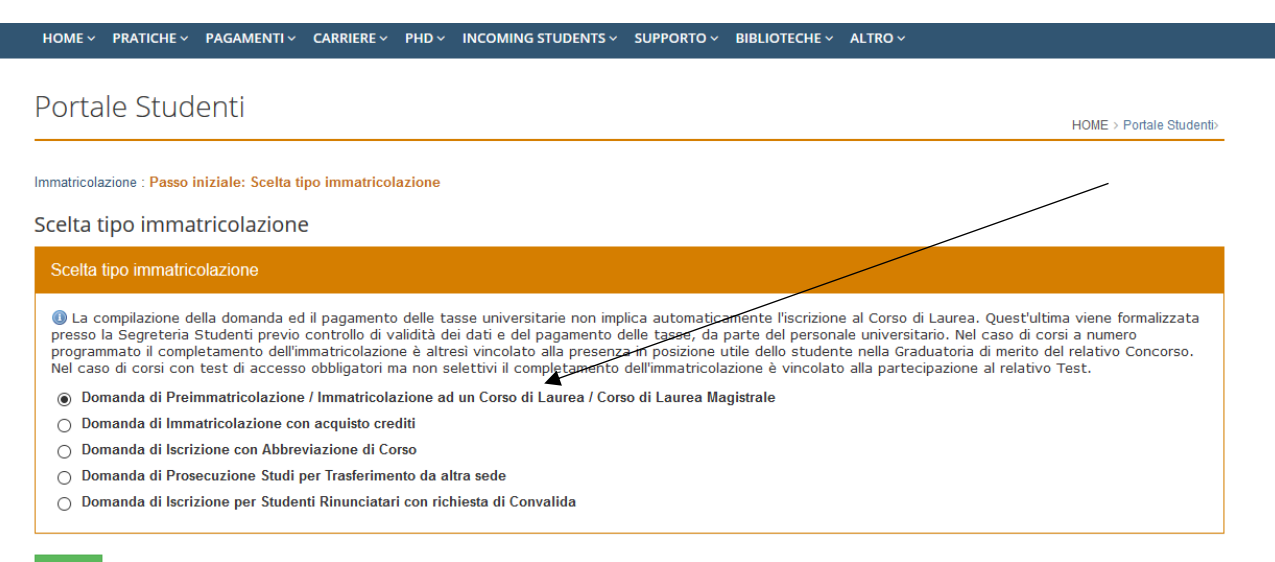

Avant

## Follow the line and choose "no" and "2020 - Anno prima immatricolazione"

#### Dati di Prima Immatricolazione

| Fields marked with * are mandatory                                                                                                    |
|----------------------------------------------------------------------------------------------------|
| Help                                                                                                    |
| Gentile studente, la procedura informatica che hai iniziato ti consente di compilare on-line la Domanda di Immatricolazione ad un Corso di Laurea o ad un Corso di Laurea Magistrale dell'Università degli Studi di Palermo. Ti chiediamo: Sei mai stato precedentemente immatricolato presso una Università Italiana?<br>Se si, specifica dove e quando hai effettuato la tua PRIMA IMMATRICOLAZIONE. Se no, immetti i valori correnti.<br>Nel riquadro sottostante devi pertanto specificare i dati relativi alla tua Prima Immatricolazione nel sistema universitario italiano, indicando l'Ateneo, l'Anno e, se lo riteni utile, notazioni esplicative di dettadio. |
| Inoltre, nell'ultimo riquadro devi indicare se sei iscritto o se intendi iscriverti presso un Conservatorio di Musica o presso un Istituto Superiore di studi<br>musicali e coreutici ed il relativo impegno svolto o previsto nell'A.A. corrente in termini di Crediti Formativi Universitari (CFU): in un dato A.A., infatti, in caso di<br>eventuale contemporanea iscrizione presso un Conservatorio musicale, l'impegno totale dato dai CFU acquistabili presso il Conservatorio e dai CFU acquistabili presso<br>l'Università degli Studi di Palermo non puo' superare la soglia massima di 90.                                                                   |
| Dati di Prima Immatricolazione                                                                                                    |
| Sei mai stato precedentemente immatricolato presso una Università Italiana?                                                                                                    |
|                                                                                                    |
| O No Atanao Prima Immatricolazione *                                                                                                    |
|                                                                                                    |
| SHVEROIN BEGEI OTOD DI MEETING (MEETING)                                                                                                    |
| Anno Prima Immatricolazione *                                                                                                    |
|                                                                                                    |
| Note Prima Immatricolazione                                                                                                    |
| Note Prima Immatricolazione                                                                                                    |
| la.                                                                                                    |
| Autocertificazione dati di eventuale contemporanea iscrizione ad un corso di studio del NUOVO ORDINAMENTO presso un Conservatorio di Musica                                                                                                    |
| <ul> <li>Sei iscritto o intendi iscriverti nell'A.A. corrente ad un corso di studio del NUOVO ORDINAMENTO presso un Conservatorio di Musica o un Istituto Superiore di studi<br/>musicali e coreutici? N.B. Se sei iscritto ad un corso musicale del VECCHIO ORDINAMENTO (insegnamenti senza CFU), devi rispondere "No".</li> <li>Yes</li> <li>No</li> </ul>                                                                                                    |

 $\sim$ 

^

Conservatorio di Musica o Istituto Superiore di studi musicali e coreutici

CFU previsti nell'A.A. corrente presso il Conservatorio o l'Istituto Superiore

Back Next

### Select the course type

| tudent's Portal                                                                                                    | HOME > Student's Portal> |
|----------------------------------------------------------------------------------------------------|--------------------------|
| w Enrollment 2020/2021 : Step 2/9: Course of Study Selection                                                                                                    |                          |
| purse of Study Selection                                                                                                    |                          |
| Fields marked with * are mandatory                                                                                                    |                          |
| Compilazione della Domanda di Immatricolazione                                                                                                    |                          |
| Application Form Type<br>Domanda di Preimmatricolazione / Immatricolazione ad un Corso di Laurea / Corso di Laurea Magistrale                                                                                                    |                          |
| Course of Study Selection                                                                                                    |                          |
| Course Type *                                                                                                    |                          |
|                                                                                                    | ✓ Select                 |
| Clear                                                                                                    |                          |
| Back                                                                                                    |                          |
|                                                                                                    |                          |
| sten 5                                                                                                    |                          |
|                                                                                                    |                          |
| Fill the form                                                                                                    |                          |
|                                                                                                    |                          |
|                                                                                                    |                          |
|                                                                                                    |                          |
| Specifica i dati relativi alla tua condizione attuale o premi poi sul pulsante 'Verifica':                                                                                                    |                          |
| Sono uno studente Laureato     Sono uno studente Laureando                                                                                                    |                          |
| provengo dall'Università degli Studi di Palermo con matricola:                                                                                                    |                          |
| 🛙 provengo da una Università straniera o da un altro Ateneo Italiano                                                                                                    |                          |
| Voto di Laurea: 110 / 110 v cum laude No v                                                                                                    |                          |
| data conseguimento:                                                                                                    |                          |
| -                                                                                                    |                          |
| 30/09/2003<br>(GGMM/AAAA_eq.: 30/09/2009)                                                                                                    |                          |
| (GG/MM/AAAA, eg.: 30/09/2009)<br>Classe di Laurea (non valorizzare se si possiede un titolo del Vecchio Ordinamento o<br>un titolo estero o se si e' indicata la matricola UNIPA):                                                                    |                          |
| GG/MM/AAAA , eg.: 30/09/2003<br>(GG/MM/AAAA , eg.: 30/09/2009)<br>Classe di Laurea (non valorizzare se si possiede un titolo del Vecchio Ordinamento o<br>un titolo estero o se si e' indicata la matricola UNIPA):                                   |                          |
| 30/09/2003<br>(GG/MM/AAAA, eg.: 30/09/2009)<br>Classe di Laurea (non valorizzare se si possiede un titolo del Vecchio Ordinamento o<br>un titolo estero o se si e' indicata la matricola UNIPA):                                                      |                          |
| 30/09/2003<br>(GG/MM/AAAA, eg.: 30/09/2009)<br>Classe di Laurea (non valorizzare se si possiede un titolo del Vecchio Ordinamento o<br>un titolo estero o se si e' indicata la matricola UNIPA):                                                      |                          |
| 30/09/2003<br>(GG/MM/AAAA , eg.: 30/09/2009)<br>Classe di Laurea (non valorizzare se si possiede un titolo del Vecchio Ordinamento o<br>un titolo estero o se si e' indicata la matricola UNIPA):                                                     |                          |
| 30/09/2003<br>(GG/MM/AAAA, eg.: 30/09/2009)<br>Classe di Laurea (non valorizzare se si possiede un titolo del Vecchio Ordinamento o<br>un titolo estero o se si e' indicata la matricola UNIPA):<br>Annotations of the Student to Teacher Coordinator |                          |

#### Wait the reply from the Coordinator

| Attenzionel Per proseguire con la compilazione della pratica di immatricolazione da te creata,<br>l'approvazione del docente potrai riprendere questa stessa pratica, completarne la compilazion<br>douto. Se, invece, il Coordinatore dovesse, invece, respingere la tua richiesta di immatricolaz<br>curriculari di accesso. | , è necessario un riscontro puntuale da parte del Coordinatore del corso di studio: una volta ricevuta<br>ne online fino alla stampa del bollettino di pagamento e procedere con il versamento dell'importo<br>zione ti verranno indicati eventuali Corsi Singoli da acquistare per l'integrazione dei requisiti |
|----------------------------------------------------------------------------------------------------|----------------------------------------------------------------------------------------------------|
| Fields marked with * are mandatory                                                                                                    |                                                                                                    |
| Compilazione della Domanda di Immatricolazione                                                                                                    |                                                                                                    |
| Application Form Type                                                                                                    | Magistale                                                                                                    |
| Application Form Number                                                                                                    | iviagisu are                                                                                                    |
| 2404855                                                                                                    |                                                                                                    |
| Application Form Status                                                                                                    |                                                                                                    |
| n attesa di riscontro del Coordinatore                                                                                                    |                                                                                                    |
|                                                                                                    |                                                                                                    |
| Course                                                                                                    |                                                                                                    |
| Course                                                                                                    | Course Type                                                                                                    |
| 2139 - INTERNATIONAL RELATIONS/RELAZIONI INTERNAZIONALI - CLASSE LM-52 -<br>Corso di Laurea Magistrale Biennale<br>Curriculum                                                                                                    | Corso di Laurea Magistrale Biennale                                                                                                    |
| INTERNATIONAL STUDIES                                                                                                    |                                                                                                    |

step 7

#### Select the first option

|                                                                                                    | 11 法                                              |
|----------------------------------------------------------------------------------------------------|---------------------------------------------------|
| HOME & APPLICATIONS & PAYMENTS & CAREERS & PHD & INCOMING STUDENTS & SUPPORT & LIBRARIES & OTH                       | HERS ~                                            |
|                                                                                                    |                                                   |
| Student's Portal                                                                                                    |                                                   |
|                                                                                                    | HOME > Students Porta>                            |
| lew Enrollment 2020/2021 : Step 4/9: Autocertificazione di eventuale Partecipazione al Concorso ERSU                 |                                                   |
|                                                                                                    |                                                   |
| Do you have participated in the competition ERSU?                                                                    |                                                   |
| Do you have participated in the competition ERSU?                                                                    |                                                   |
| Se hai partecipero al Concorso per l'assegnazione di Borse di Studio dell'EPSU, puoi richiedere l'asonero dal pagame | ento delle tasse universitarie: se non risulterai |
| Vincitore o Idoneo al Consorso ERSU, dovrai successivamente regolarizzare il pagamento.                              |                                                   |
| ▲ O No, non ho partecipato al Concorso ERSU                                                                          |                                                   |
| O Si, ho partecipato al Concorso ERSU ed INTENDO avvalermi dell'esonero ERSU relativamente alle tasse universitarie  |                                                   |
| Si ha partecipate al Canacira EDSU, no NON INTENDO que alermi dell'econore EDSU relativomente alla tassa universi    | itarie                                            |

# Select "Non dichiaro ISEE" (The ISEE is a tax document prepared according to your income. You can ask the ISEE to the dedicated offices when you are in Palermo).

| elds marked with * are mandatory                                                                                                    |                                       |
|----------------------------------------------------------------------------------------------------|---------------------------------------|
| utocertificazione dati reddituali da fornire ad UNIPA                                                                                                    |                                       |
| In questo riquadro <b>bisogna indicare l'ISEE unitamente al numero di protocollo rilasciato dall'I.N.P.S.</b> ovvero è possibile NON DICHIARARE l'ISEE e decid<br>sere collocati d'ufficio in FASCIA MASSIMA (in questo caso, occorre spuntare la relativa casella sottostante). La procedura online corrente tenta di reperire e<br>rificare i dati reddituali autocertificati prelevandoli dagli archivi informatici dell'II.N.P.S.                                                                                                    | lere di                               |
| e cos'è l'ISEE per le prestazioni per il diritto universitario e come si ottiene?                                                                                                    |                                       |
| • L'ISEE è l'Indicatore della Situazione Economica Equivalente, introdotto dal Decreto Legislativo 31 marzo 1998, n. 109 e riformato con l'entrata in vigore del DPCM 159/2013                                                                                                    | 3.                                    |
| • L'ISEE viene rilasciato a tutti gli studenti U.E. ed extra U.E. dai Centri di assistenza fiscale (CAF) o dall'INPS compilando la Dichiarazione Sostitutiva Unica (D.S.U.).                                                                                                    |                                       |
| Dall'attestazione ISEE risulta il numero di protocollo rilasciato dall'I.N.P.S. e la data di fine validità del documento.                                                                                                    |                                       |
| <ul> <li>Durante la compilazione online delle pratiche studente di immatricolazione e di iscrizione anni successivi al primo viene richiesto obbligatoriamente, oltre al valore dell'ISE anche il numero di protocollo della Dichiarazione Sostitutiva Unica (D.S.U.) presentata al CAF o all'I.N.P.S.</li> </ul>                                                                                                    | Έ,                                    |
| <ul> <li>In ottemperanza alle disposizioni di cui al D.P.R. 20/10/1998 n. 403 Regolamento di attuazione degli articoli 1,2 e 3 della L. 15 maggio 1997 n. 127, in materia di semplificazione certificazioni amministrative e della circolare del Dipartimento della Funzione Pubblica del 22/10/1999 n. 8/99, IUniversità degli Studi di Palermo procederà ad effettuare dei contra anche a campione, in collaborazione on l'I.N.P.S. e con l'Agenzia delle Entrate, in ordine alla veridicità delle dichiarazioni rese dall'utente relativamente ai dati reddittuali o personali, anche eventualmente di soggetti terzi.</li> </ul>                                                                                                    | delle<br>olli,<br>e                   |
| EE *                                                                                                    |                                       |
| S.U. ISEE Protocol Number *                                                                                                    |                                       |
| Non dichiaro IISEE                                                                                                    |                                       |
| Ai fini della dichiarazione dell'ISEE e della determinazione della relativa ed effettiva fascia di reddito, dichiaro che al momento della compilazione della domanda non sono in possesso<br>ore dell'ISEE certificato dall'I.N.P.S. ed accetto pertanto di essere forzatamente e temporaneamente inserito nella fascia di reddito ISEE prevista dal Consiglio di Amministrazione di q<br>niversità: Mi impegno a trasmettere l'ISEE e a regolarizzare la mia situazione contributiva, mediante il pagamento degli importi eventualmente ancora dovuti, nel più breve tempo possi<br>evendo i dati mancranti all'interno della partari compitate a nanata. Sono consensevice che non comunicando n'ESE ento i terromi di scadenza previsti verà automaticamente colloca | o del<br>juesta<br>ibile,<br>to pella |

| Marital Status and Occupational Condition of the Student |   |                            |  |
|----------------------------------------------------------|---|----------------------------|--|
| Marital Status *                                         | ~ | Condizione Occupazionale * |  |
| Back Next                                                |   |                            |  |

| Università degli Studi di Palermo                                      | <ul> <li>Orientamento</li> </ul>  | Amministrazione trasparente   | Seguici sui social |   |
|------------------------------------------------------------------------|-----------------------------------|-------------------------------|--------------------|---|
| Piazza Marina, 61                                                      | Ufficio Relazioni con il Pubblico | Albo Ufficiale                |                    |   |
| 90133 - PALERMO<br>Codice Fiscale 80023730825, Partita IVA 00605880822 | ▶ Credits                         | Albo Fornitori                | 0 f 🎽 🖻            |   |
| Coll conter studenti \$ 001.232.96472                                  | Mappa del sito                    | Pianificazione strategica     | •                  |   |
| Centralino Amm. C.le di P.zza Marina, 61 5091 238 93011                | ▶ Note Legali                     | Atti di notifica              | in                 |   |
| URP surp@unipa.it 091 238 93666                                        | Privacy                           | Diversamente abili            |                    |   |
| Webmaster Swebmaster@unipa.it                                          | Attenzione al phishing            | ▶ Magazine                    |                    |   |
|                                                                        | Elenco siti tematici              | ▶ E-learning                  |                    |   |
|                                                                        | Portale di Ateneo                 | Fatturazione elettronica      |                    |   |
|                                                                        | Portale OnLine delle IStanze      | Sistema Museale di Ateneo     |                    | ^ |
|                                                                        | ≻ Wi-Fi                           | Solo testo / alta leggibilità |                    |   |

### Leave these field empty

| Attività del dichiarante                                                                        |                     |
|-------------------------------------------------------------------------------------------------|---------------------|
| Studente                                                                                        | ✓ Modifica attività |
| Dati nuovo componente                                                                           |                     |
| ① Attenzione! Il Codice Fiscale è obbligatorio solo per le persone nate in Italia.<br>Surname * | Name *              |
| Italian Fiscal Code                                                                             | Sex *               |
| Birth Date*                                                                                     | Birth Place *       |
| Month ~                                                                                         |                     |
| Year ~                                                                                          | Aut. 102 8          |
|                                                                                                 | Allivita            |
| Inserisci nella lista                                                                           |                     |

#### Insert "Diploma estero", "istituto estero", the correct country and year of issuing of your high school diploma and graduation

|                                                                                                    | HOME>                                                                                                    | Student's Portal>  |
|----------------------------------------------------------------------------------------------------|----------------------------------------------------------------------------------------------------|--------------------|
| w Enrollment 2020/2021 : Step 7/9: Autocerti                                                                     | ificazione titoli                                                                                                    |                    |
| utocertificazione titoli                                                                                         |                                                                                                    |                    |
| e undersigned , valendos<br>nendaci dichiarazioni, le quali comportano and                                       | si delle disposizioni di cui all'art.46 del DPR 28/12/2000 n.445, consapevole delle pene stabilite dall'art.76 del predetto DPR per le fa<br>che l'applicazione di sanzioni amministrative da parte dell'Università | lse attestazioni e |
|                                                                                                    | REPRESENT                                                                                                    |                    |
| li non essere iscritto ad altro corso di diploma                                                                 | nè ad altra Università o Istituto di istruzione superiore (esclusi i Conservatori di musica e gli Istituti superiori di studi musicali e core                                                                       | utici)             |
| Diploma di maturità (quinquennale/qu                                                                             | ladriennale)                                                                                                    |                    |
|                                                                                                    |                                                                                                    |                    |
| di aver conseguito il Diploma di Maturità*                                                                       | Diploma estero                                                                                                    | Find               |
| di aver conseguito il Diploma di Maturità*<br>presso l'Istituto*                                                 | Diploma estero                                                                                                    | Find               |
| di aver conseguito il Diploma di Maturità*<br>presso l'Istituto*<br>Country                                      | Diploma estero ISTITUTO ESTERO INDIA                                                                                                    | Find<br>Find       |
| di aver conseguito il Diploma di Maturità*<br>presso l'Istituto*<br>Country<br>nell'anno                         | Diploma estero ISTITUTO ESTERO INDIA 2015                                                                                                    | Find<br>Find<br>V  |
| di aver conseguito il Diploma di Maturità*<br>presso l'Istituto*<br>Country<br>nell'anno<br>con la votazione di* | Diploma estero ISTITUTO ESTERO INDIA 2015 100 / 100 v                                                                                                    | Find<br>Find       |

| Cical                                                                                                    |                                                                                                    |
|----------------------------------------------------------------------------------------------------|----------------------------------------------------------------------------------------------------|
| Eventuale Titolo Accademico precedo                                                                                                    | ante                                                                                                    |
| ☐di volere effettuare una immatricolazione co<br>dichiara di avere già conseguito almeno 150 c<br>didattico di Ateneo per l'appello straordinario<br>☐di essere uno studente che ai sensi della c<br>accesso precedentemente conseguito | n riserva ad una Laurea Magistrale, in quanto dichiara di essere in procinto di conseguire un titolo di pari livello o post-lauream ovvero in quanto<br>rediti relativi al Corso di studi triennale di ultima iscrizione nel quale conseguirà la Laurea entro e non oltre la data ultima prevista nel Regolamento<br>onvenzione stipulata tra l'Ateneo Estero di appartenenza e l'Universita' degli Studi di Palermo non e' in possesso di un titolo accademico di |
| ☑ di avere conseguito la Laurea / il<br>Diploma in                                                                                                    | STUDI ESTERI Find                                                                                                    |
| presso l'Università                                                                                                    | ATENEO ESTERO / FOREIGN UNIVERSITY Find                                                                                                    |
| Country                                                                                                    | INDIA ~                                                                                                    |
| con la votazione di                                                                                                    | 110 / 110 ~                                                                                                    |
| cum laude                                                                                                    | No v                                                                                                    |
| in data<br>Clear                                                                                                    | 1 v 1 v 2020 v                                                                                                    |
| Back Next                                                                                                    |                                                                                                    |

#### Choose the last option "Provisional tuition fee exemption for Extra E.U. students..."

| N                       |                                                                                                    |
|-------------------------|----------------------------------------------------------------------------------------------------|
|                         |                                                                                                    |
| Auto                    | certificazione esonero                                                                                                    |
| rne ur                  | zersignede per quanto atuene alle dispense o agli esonen dal pagamento dei contributi<br>REPRESENT AND SEI E-CERTIEIES                                                                                                    |
| di aver                 | a diritto al seguente esonero                                                                                                    |
| Dis                     | pensa / Esonero totale o parziale                                                                                                    |
|                         |                                                                                                    |
|                         | Viching, setto fa mia responsabilita', consapevole delle sanzioni penali e civili previste dalla legge in caso di dichiarazioni false o mendaci, di non avere conseguito alcun titolo accademico<br>Ii pan livello rispetto a quello per il quale sto effettuando la compilazione della presente domanda di immatricolazione. Sono consapevole che la Segreteria Studenti effettuera' le necessarie<br>erifiche.                                                                                                    |
| 0                       | Nessun esonero                                                                                                    |
| 0                       | In quanto studente con documentata disabilita', con riconoscimento di handicap o di invalidita' inferiore al sessantasei per cento (valido solo a fini statistici). N.B.: è obbligatorio allegare<br>alla presente domanda il certificato medico                                                                                                    |
| 0                       | In quanto studente con documentata disabilita', con riconoscimento di handicap o di invalidita' pari o superiore al sessantasei per cento. N.B.: è obbligatorio allegare alla presente<br>domanda il certificato medico                                                                                                    |
| 0                       | In quanto studente con documentata disabilita', con riconoscimento di handicap ai sensi dell'articolo 3, comma 1 della legge 5 febbraio 1992, n. 104. N.B.: è obbligatorio allegare alla<br>mesente domanda il certificato medico                                                                                                    |
| 0                       | In quanto studente contante la recommentata disabilita', con riconoscimento di handicap ai sensi dell'articolo 3, comma 3 della legge 5 febbraio 1992, n. 104. N.B.: è obbligatorio allegare alla                                                                                                    |
| 0                       | In quanto studente iscritto, per la prima volta, alla Laurea triennale o Laurea Magistrale a Ciclo Unico, diplomatosi con voto uguale o superiore a 97, usufruisce, per il primo anno, di una<br>riduzione del 20% fino ad un massimo di 350,00 euro                                                                                                    |
| 0                       | In quanto studente iscritto, per la prima volta, al primo anno di una Laurea Magistrale, laureatosi con votazione di laurea uguale o superiore a 95 ed inferiore o uguale a 109, usufruisce pe<br>il primo anno di una riduzione del 30% fino ad un massimo di 500.00 euro                                                                                                    |
| 0                       | n quanto studente iscritto, per la prima volta, al primo anno di una Laurea Magistrale, laureatosi con votazione di laurea pari a 110 o 110 e lode, usufruisce per il primo anno di una<br>riduzione del 50% fino ad un massimo di 1000 00 euro.                                                                                                    |
| 0                       | In quanto studente iscritto in corso, in modalita' full-time, ed appartenente ad un nucleo familiare con piu' componenti iscritti ai Corsi di Studio dell'Ateneo e con riferimento ai soli iscritti,<br>in modalità' full time, catto la rolativi di una fue carso): il cantificite aggiographica aggiographica cancidarando la classe ISEE impediatamente inferiera a gualla disbiarata.                                                                                                    |
| 0                       | In nucleate for the sector of the sector of |
| 0                       | aurata legale del corso, il continuoto onnicomprensivo inotto di una classe ISEE<br>In quanto studente lavoratore con contratto a tempo determiniato e/o indeterminiato, della durata minima di un anno, a decorrere dall'anno accademico antecedente a quello di<br>immatricolazione o di iscrizione, con un reddito di almeno 6.500 Euro fiscalmente dichiarato, e che si iscrive in modalita' PART-TIME, paga il 50% del contributo omnicomprensivo. N.B.:                                                                                                    |
| 0                       | ounigation anegare and presente durinational la centruczione relativa a tane condizione<br>In quanto studentessa madre o studente padre, per i primi tre anni di vita del bambino, che si iscrive in modalita' PART-TIME, paga il 50% del contributo omnicomprensivo. N.B.: è                                                                                                    |
| 0                       | coonigatorio allegare alla presente comanoa la centricazione relativa a tale condizione<br>In quanto studente-atleta dichiarato tale ai sensi della Delibera S.A. n.28/2019 del 15 gennaio 2019 e n.303/2019 del 7 novembre 2019. N.B.: è obbligatorio allegare alla presente                                                                                                    |
| 0                       | domanda la certificazione relativa a tale condizione<br>In quanto studente orfano o privo della responsabilita' genitoriale, dichiarato tale a seguito di apposito prowedimento rilasciato dal Tribunale, che si trovi in condizione economica                                                                                                    |
| 0                       | disagiata. N.B.: è obbligatorio specificare gli estremi del prowedimento rilasciato dal Tribunale<br>In quanto studente det <u>enute, se i</u> scritto per un numero di anni pari alla durata normale del corso di studio, aumentato di uno, viene esonerato dal contributo onnicomprensivo                                                                                                    |
| $\sim$                  | In quanto studente dipendente o figlio di dipendente dell'Universita' di Palermo (personale docente e TAB) iscritto in corso ed in modalita' full-time; il contributo onnicomprensivo viene                                                                                                    |
| 0                       | Provisional tuition fee exemption for extra-EU students who cannot reach Italy and produce ISEE due to pandemic restrictions (D.R. n. 2458/2020)                                                                                                    |
| •                       |                                                                                                    |
| <ul> <li>Not</li> </ul> | 35                                                                                                    |
| <ul> <li>Not</li> </ul> | 35                                                                                                    |

## Enter your passport data, print the payment and click on "paga adesso" (pay now)

| Total                                                                                                    |                                                                                                    |
|----------------------------------------------------------------------------------------------------|----------------------------------------------------------------------------------------------------|
| Total amount                                                                                                    |                                                                                                    |
|                                                                                                    |                                                                                                    |
| Identification document                                                                                                    |                                                                                                    |
| Type Document *                                                                                                    |                                                                                                    |
|                                                                                                    | ×                                                                                                    |
| Document Number *                                                                                                    |                                                                                                    |
| leves Data 8                                                                                                    |                                                                                                    |
|                                                                                                    |                                                                                                    |
|                                                                                                    |                                                                                                    |
| Print Preview                                                                                                    |                                                                                                    |
| Olicicando sul link sottostante puoi visualizzare un'anteprima della domanda generata e ve<br>consegna in segreteria o per il pagamento del bollettino. Una volta cliccato il tasto conferma | rificare la correttezza dei dati inseriti. L'anteprima non è valida per la<br>a potrai stampare la domanda definitiva che non potrai più modificare. |
| ZPrint preview                                                                                                    |                                                                                                    |
|                                                                                                    |                                                                                                    |
| Una volta confermati, i tuoi dati saranno consolidati e non potrai più tornare indietro a modif                                                                                              | icarli: se lo ritieni necessario potrai comunque ripetere la procedura.                                                                              |
|                                                                                                    |                                                                                                    |
| Totalo                                                                                                    |                                                                                                    |
| Totale                                                                                                    |                                                                                                    |
|                                                                                                    |                                                                                                    |
| Bollottino                                                                                                    |                                                                                                    |
|                                                                                                    |                                                                                                    |

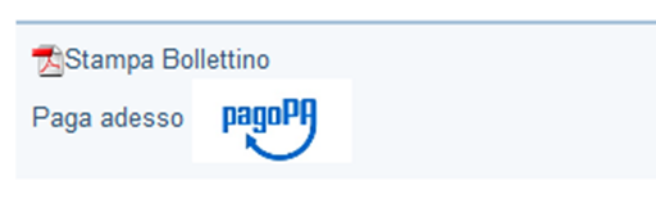

| 1                   | t 🗣 📃 | 1 di 1 | -   +                                            | Zoom automatico 🔹                                                                      | 23 | ⊖ | B | » |
|---------------------|-------|--------|--------------------------------------------------|----------------------------------------------------------------------------------------|----|---|---|---|
|                     |       |        | Università degli<br>studi di Palermo             | pagoPA                                                                                 |    |   |   |   |
| AVVISO di PAGAMENTO |       |        |                                                  |                                                                                        |    |   |   |   |
|                     |       |        | Cod Fiscale - Cod.SIA UNIPA: 80023730825 - A05KL | Debitore:                                                                              |    |   |   |   |
|                     |       |        | Codice dell'avviso di pagamento: (               | Causale Versamento: WIMMA - VERSAMENTI PER<br>IMMATRICOLAZIONE WEB (Pratica N.2404855) |    |   |   |   |
|                     |       |        | Identificativo Univoco Versamento (IUV):         | Anno: 2020                                                                             |    |   |   |   |
|                     |       |        | Importo del Versamento:                          | Corso di Studio:                                                                       |    |   |   |   |
|                     |       |        | Data Stampa Avviso: 18/09/2020                   |                                                                                        |    |   |   | v |

Proceed to PagoPa payment as follows: click on the "PagoPA" icon and "Pay now" link from the summary page of your completed enrollment application. Then, choose the PSP (payment service provider) of your choice and proceed to payment.

For further information please contact us on the following email address: internationalstudents@unipa.it